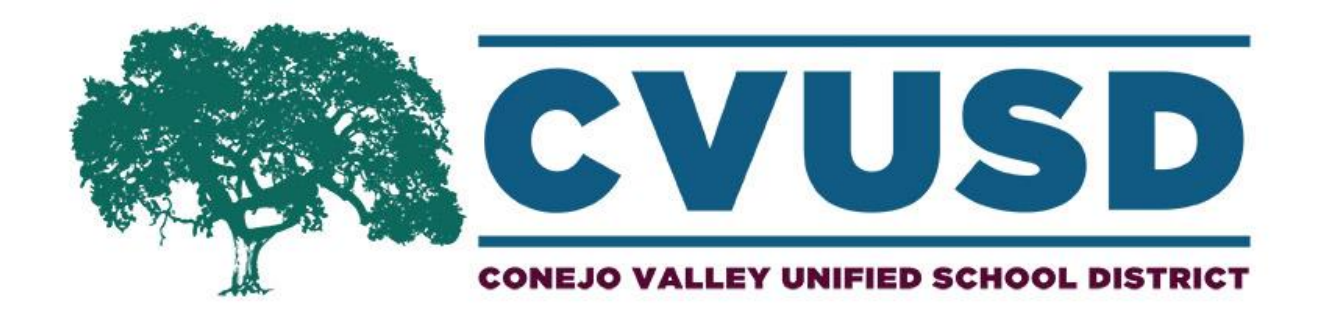

## How To Find a Board Meeting Agenda or Minutes

A Step-by-Step Guide

Board Meeting Agendas and Minutes are available on the Board of Education tab on the District's website.

Go to <u>www.conejousd.org/</u> to get to the CVUSD Home page.

From the Home page, go to Board of Education. From the drop down menu, click on Board Meetings & Agendas.

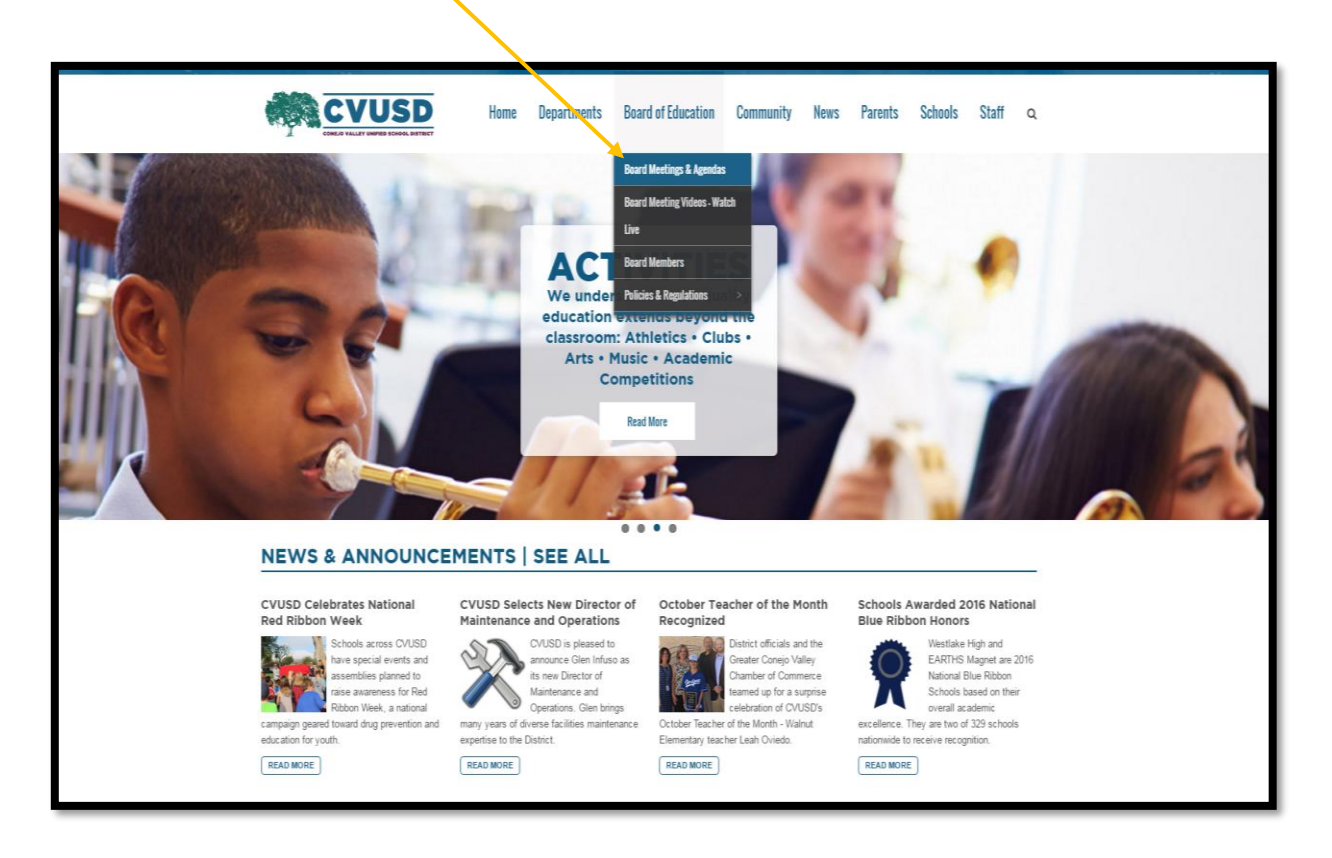

## Agenda

You will be brought to this page:

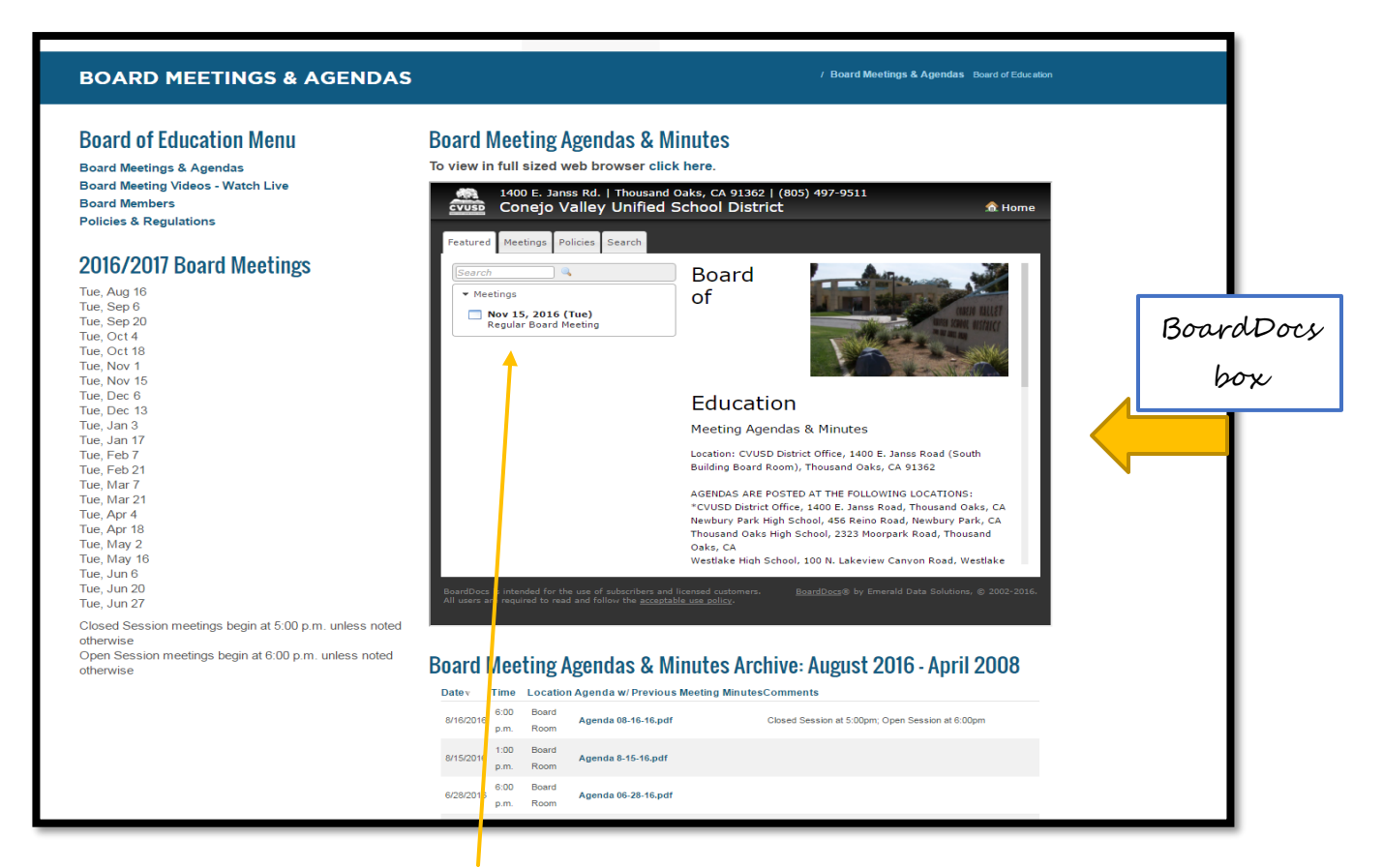

The Agenda for the most recent Board Meeting is featured by date within the BoardDocs box.

As of August 2016, CVUSD began using BoardDocs for Board Meeting Agendas. Agendas for meetings prior to August 2016 can be accessed below the BoardDocs box in the Archive.

The best way to view the Agenda is to do so in *full screen view*. Under **Board Meeting Agendas & Minutes**, click on **click here** (in blue).

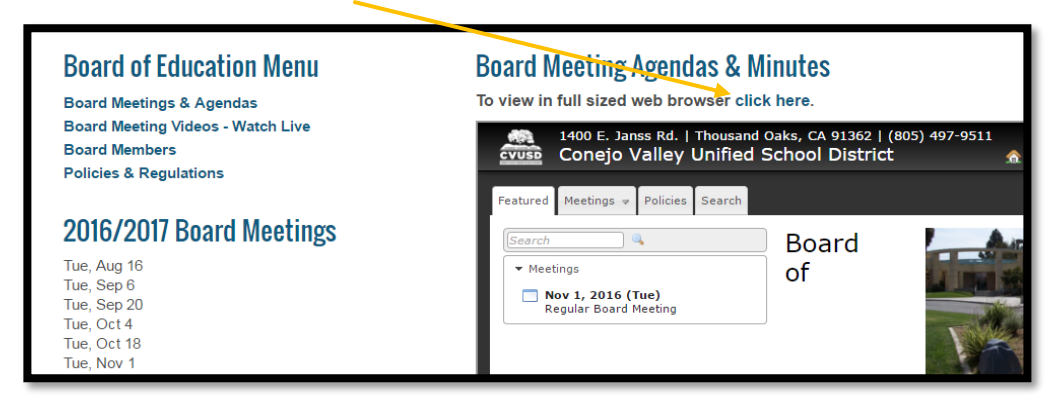

You will be brought to this page below, CVUSD's homepage on *BoardDocs*.

The most recent Agenda is shown under the *Featured* tab and can be accessed by clicking on it.

| 🛉 Featured 📑 Meetings 🔹 🎯 Policies 🔍 | search                                                                                                    |
|--------------------------------------|----------------------------------------------------------------------------------------------------|
|                                      |                                                                                                    |
| Search                               | Board of Education                                                                                                    |
| ▼ Meetings                           |                                                                                                    |
| Nov 1, 2016 (Tue)                    | Meeting Agentas & Minutes                                                                                                    |
| Regular Board Meeting                | Location: CNUSD District Office, 1400 E. Janss Road (South Building Board Room), Thousand Oaks, CA 91362                                                                                                    |
|                                      |                                                                                                    |
|                                      | Adelbas Are Posted at the Pollowing LOCATIONS:                                                                                                    |
|                                      | Critical Usatini, Critical Future E. Jantos Rudal, Jinito Jantini, C.A.                                                                                                    |
|                                      | Thousand Data High School School Thousand Data. CA                                                                                                    |
|                                      | Westlake High School, 100 N. Lakeview Canvon Road, Westlake Village, CA                                                                                                    |
|                                      | C/USD Grounds & Mechanics Office, 750 Mitchell Rd., Newbury Park, CA                                                                                                    |
|                                      | *This serves as the main posting location pursuant to the Brown Act, Government Code §54954.2(a)                                                                                                    |
|                                      | PERSONS WITH DISABILITIES REQUIRING SPECIAL ACCOMMODATIONS SHOULD CONTACT THE SUPERINTENDENT'S OFFICE PRIOR TO THE MEETING, (805) 497-9511, Ext. 201.                                                                                                    |
|                                      | Americans with Disabilities Act (ADA)                                                                                                    |
|                                      | In compliance with the ADA, if you need special assistance, including assisted listening devices, to participate in this meeting or other services in conjunction with this meeting, please contact the Superintendent's Office at (805) 497-49511 ext. 2011. Upon |
|                                      | request, the agenda and documents in this agenda packet can be made available in appropriate alternative formats to persons with a disability. Notification at least 48 hours prior to the meeting or time when services are needed will assist our staff in       |
|                                      | assuring reasonable arrangements can be made to provide accessibility to the meeting or service.                                                                                                    |
|                                      | Patricia H. Phelos, President                                                                                                    |
|                                      | Peggy Buckles, Vice President                                                                                                    |
|                                      | John Andersen, Clerk                                                                                                    |
|                                      | Betsy Connolly, DVM, Member                                                                                                    |
|                                      | Mike Dunn, Member                                                                                                    |
|                                      | Ann N. Bonitatibus, Ed.D., Superintendent                                                                                                    |
|                                      | For more information, please contact <u>Elle Welch, Executive Administrative Asst., Superintendent's Office</u> .                                                                                                    |

On the next page, click on the View the Agenda button at the bottom of the page.

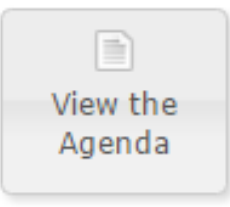

To view an Agenda from an earlier date, click on the "2016" drop down box (under the "Featured" tab).

A list of meeting dates will drop down. Click the one you would like to view the Agenda for.

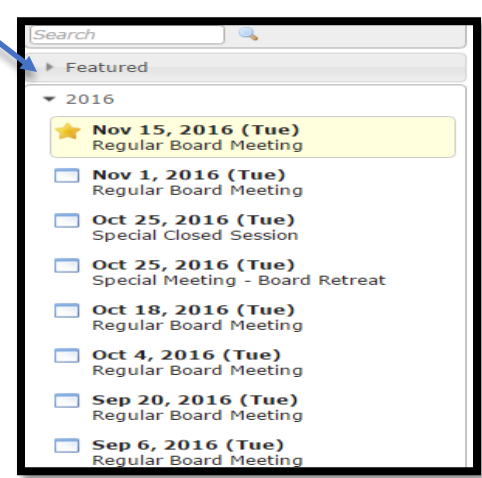

The list of items on the Agenda is located on the **left side column**.

Left side column

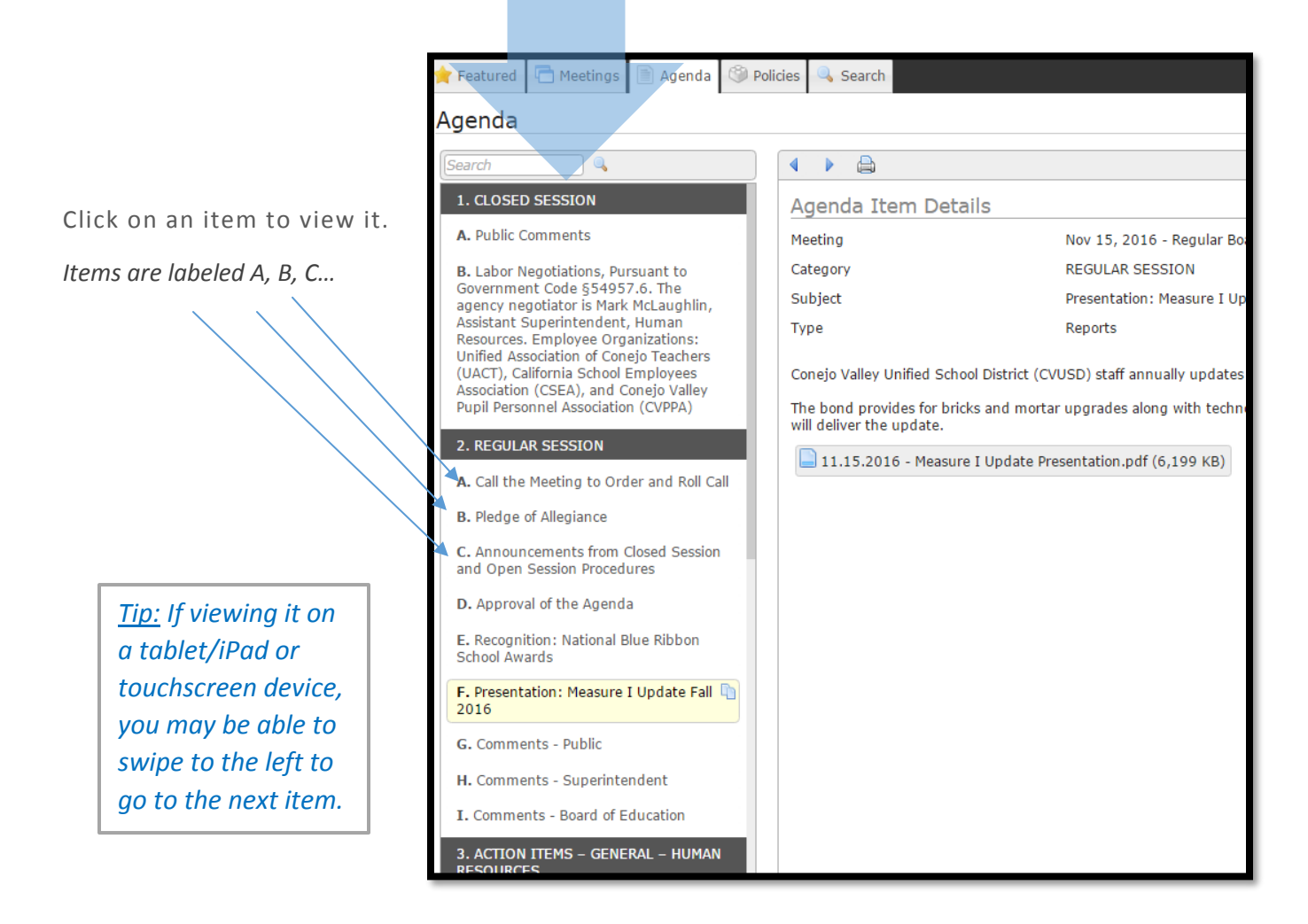

Attachments have a small blue box icon. Click on it to open the attached document.

| Conejo Valley Unified School District (CV | (USD) staff annually updates the |
|-------------------------------------------|----------------------------------|
|-------------------------------------------|----------------------------------|

The bond provides for bricks and mortar upgrades along with technology will deliver the update.

11.15.2016 - Measure I Update Presentation.pdf (6,199 KB)

To Print a copy of the Agenda, click the 'printer' icon above Agenda Item Details.

| 🔶 Featured | 🗖 Meetings | Agenda | Police | cies | Search             |  |  |
|------------|------------|--------|--------|------|--------------------|--|--|
| Agenda     |            |        |        |      |                    |  |  |
| Search     |            |        |        |      |                    |  |  |
| 1. CLOSED  | ) SESSION  |        |        | Ag   | genda Item Details |  |  |

## Minutes

The Minutes of the previous meeting are found in the current Agenda. For example, the Minutes from the October 18, 2016 meeting are found in the Agenda of the November 1, 2016 Board meeting.

To view the Minutes from the previous Board meeting, look under **Action Items – Consent**. The Minutes are attached. Click on it to open the attached document.

| Agenda                                                                                                    |            |  |                                                                                                    |                                      |  |
|----------------------------------------------------------------------------------------------------|------------|--|----------------------------------------------------------------------------------------------------|--------------------------------------|--|
| Search                                                                                                    |            |  | ۹ 🕨 🖨                                                                                                    |                                      |  |
| November 14-18, 2010                                                                                                   |            |  | Agenda Item Details                                                                                                    |                                      |  |
| 4. ACTION ITEMS – GENERAL –<br>INSTRUCTIONAL SERVICES                                                                  |            |  | Meeting                                                                                                    | Nov 01, 2016 - Regular Board Meeting |  |
| A. Approval of Replacements of Board                                                                                   | 1 <b>D</b> |  | Category                                                                                                    | ACTION ITEMS - CONSENT               |  |
| Policy and Administrative Regulation<br>1312.3 - Uniform Complaint                                                     | ion        |  | Subject                                                                                                    | Approval of Minutes                  |  |
| Procedures                                                                                                    |            |  | Туре                                                                                                    | Minutes                              |  |
| B. Approval of Amendments to Board<br>Policy and Administrative Regulation<br>5145.3 -<br>Nondiscrimination/Harassment |            |  | These items are considered routine and will be approved in one action without discussion.<br>If Board members request that an item be removed from Consent or a citizen wishes to speak<br>to an item, the item will be considered under Action Items. |                                      |  |
| C. Approval of Replacements of Board<br>Policy and Administrative Regulation<br>5145.7 - Sexual Harassment             | 1 🗈        |  | Approval of the Minutes:                                                                                                    |                                      |  |
| 5. ACTION ITEMS – GENERAL –<br>BUSINESS SERVICES                                                                       |            |  | Regular Meeting of October 18, 2 10.18.2016 CVUSD Minutes.pdf (2-                                                                                                    | 2016<br>44 KB)                       |  |
| A. Approval of New Board Policy 3555<br>– Nutrition Program Compliance                                                 | •          |  |                                                                                                    |                                      |  |
| 6. ACTION ITEMS - CONSENT                                                                                              |            |  |                                                                                                    |                                      |  |
| A. Approval of Minutes                                                                                                 | h          |  |                                                                                                    |                                      |  |
| B. Personnel Assignment Orders                                                                                         | •          |  |                                                                                                    |                                      |  |
| C. Stipulated Agreement - Student 1<br>16/17 SA                                                                        | -          |  |                                                                                                    |                                      |  |
| D. Contract for Nonpublic School<br>Placement For a Student With a                                                     |            |  |                                                                                                    |                                      |  |

The Minutes will open up in a separate tab.

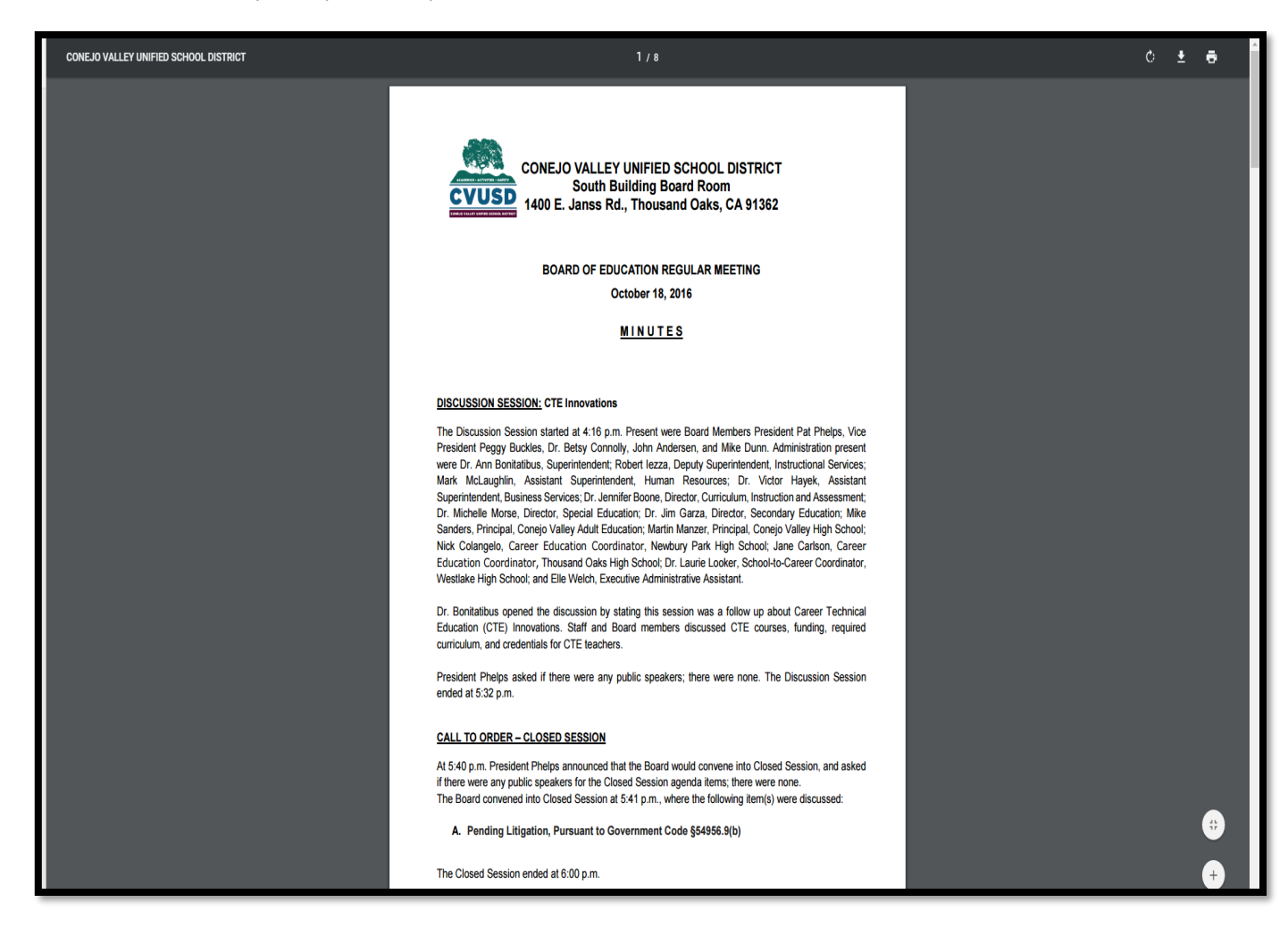

\*To print the Minutes, click the 'printer' icon to print the Minutes.

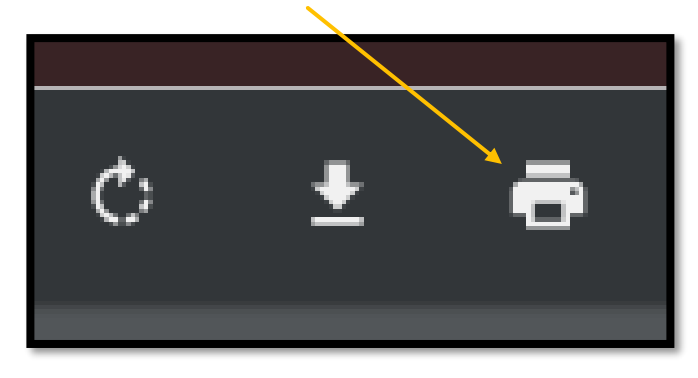

\*Some computers may have a different icon to print.

Elle Welch November 2016